# 配置RV016、RV042、RV042G和RV082 VPN路 由器的埠設定

### 目標

埠設定用於配置每個本地埠的連線設定。這些設定包括指定連線埠上的優先順序、速度和雙工 。

本文檔旨在向您展示如何幫助配置RV016、RV042、RV042G和RV082 VPN路由器上的埠設 定。

# 適用裝置

- · RV016
- · RV042
- · RV042G
- · RV082

# 軟體版本

· v4.2.2.08

#### 配置埠設定

步驟 1.登入到路由器配置實用程式並選擇Port Management > Port Setup。Port Setup頁面隨 即開啟:

| Port Setup                   |           |         |          |       |   |      |        |      |        |                  |         |
|------------------------------|-----------|---------|----------|-------|---|------|--------|------|--------|------------------|---------|
| Basic Per Port Configuration |           |         |          |       |   |      |        |      |        |                  |         |
| Port ID                      | Interface | Disable | Priority | Speed |   |      | Duplex |      |        | Auto Negotiation | VLAN    |
| 1                            | LAN       |         | High 🗸   | 10N   | 0 | 100M | • F    | Half | O Full | Enable           | VLAN1 🗸 |
| 2                            | LAN       |         | Normal 🗸 | 10N   | ۲ | 100M | О н    | Half | • Full | Enable           | VLAN2 V |
| 3                            | LAN       |         | Normal 🗸 | O 10M | ۲ | 100M | О н    | Half | • Full | Enable           | VLAN1 🗸 |
| 4                            | LAN       |         | Normal 🗸 | O 10N | ۲ | 100M | О н    | Half | • Full | Enable           | VLAN3 V |
| Internet                     | WAN1      |         |          | O 10N | • | 100M | Ο Η    | Half | Full   | Enable           |         |
| DMZ/Internet                 | WAN2      |         |          | O 10N | ۲ | 100M | О н    | Half | Full   | Enable           |         |
| Save                         | Cancel    |         |          |       |   |      |        |      |        |                  |         |

系統將為每個埠顯示以下只讀資訊:

·埠ID — 在裝置上標籤的埠號或名稱。

·介面 — 介面型別:LAN、WAN或DMZ。

步驟 2.勾選「Disable」覈取方塊以停用不需要的連線埠。預設情況下,所有連線埠都啟用。

步驟 3.從所需的LAN埠的優先順序下拉選單中選擇適當的優先順序。這可確保特定埠的服務品 質。

·正常 — 代表正常優先順序。

·高 — 代表高優先順序。

注意:只有當您選擇不在步驟6上啟用自動交涉時,步驟4和步驟5才可用。

步驟4.點選適當的單選按鈕為LAN選擇所需的速度。

·10 M — 表示埠的10 Mb速度。

·100 M — 表示埠的100 Mb速度。

步驟 5.按一下所需的單選按鈕,選擇埠的通訊方式。

·半雙工 — 表示半雙工。 半雙工允許兩個方向的通訊,但一次只能有一個裝置可以通訊。

·全雙工 — 代表全雙工。 全雙工允許同時進行雙向通訊。

步驟 6.勾選「Auto Negotiation」覈取方塊以啟用連線和雙工模式的協商速度。預設情況下會 選中「自動協商」。

步驟7.從VLAN 下拉式清單中選擇適當的VLAN,以便將特定的LAN放在不同的VLAN上。虛擬 區域網(VLAN)允許將裝置分成不同的廣播域。預設情況下,所有連線埠都位於VLAN 1中。

步驟 8.按一下Save以儲存所做的配置。

#### 關於此翻譯

思科已使用電腦和人工技術翻譯本文件,讓全世界的使用者能夠以自己的語言理解支援內容。請注 意,即使是最佳機器翻譯,也不如專業譯者翻譯的內容準確。Cisco Systems, Inc. 對這些翻譯的準 確度概不負責,並建議一律查看原始英文文件(提供連結)。